# Moduł

# Przenikanie ciepła

## Spis treści

| 710. P | PRZENIKANIE CIEPŁA                                                                   | 3 |
|--------|--------------------------------------------------------------------------------------|---|
| 710.1  | WIADOMOŚCI OGÓLNE                                                                    | 3 |
| 710.2  | OPIS OGÓLNY PROGRAMU                                                                 | 4 |
| 710.2. | 1. Ustalenie temperatur obliczeniowych                                               | 4 |
| 710.2. | 2. Obliczenie oporów cieplnych warstw jednorodnych oraz oporów przejmowania ciepła.  | 4 |
| 710.2. | 3. Obliczenie oporu cieplnego gruntu przylegającego do przegrody                     | 5 |
| 710.2. | 4. Obliczenie współczynnika przenikania ciepła                                       | 5 |
| 710.2. | 5. Wykres rozkładu pola temperatur na grubości przegrody                             | 5 |
| 710.2. | 6. Wykres rozkładu ciśnień cząstkowych pary wodnej i ciśnienia pary wodnej nasyconej |   |
| na gri | ıbości przegrody dla najbardziej niekorzystnych warunków pogodowych                  | 6 |
| 710.2. | 7. Obliczenia cieplno-wilgotnościowe dla okresu jednego roku, przyjmując średnie     |   |
| miesię | czne warunki klimatyczne.                                                            | 7 |
| 710.3  | WPROWADZANIE DANYCH                                                                  | 7 |
| 710.3. | 1. Zakładka "Przenikanie ciepła"                                                     | 8 |
| 710.4  | EKRAN GRAFICZNY MODUŁU "PRZENIKANIE CIEPŁĄ" 1                                        | 5 |
| 710.5  | OKNO DRZEWA PROJEKTU 1                                                               | 6 |
| 710.6  | LITERATURA 1                                                                         | 6 |
| 710.7  | Przykład 1                                                                           | 7 |

#### 710. Przenikanie ciepła

#### 710.1 Wiadomości ogólne

Moduł **Konstruktora – Przenikanie ciepła** przeznaczony jest do projektowania przegród budowlanych z uwagi na fizykę budowli. Program oparty jest na teorii jednowymiarowego przepływu strumienia ciepła i wilgoci – prawa Ficka. Do wykonania potrzebnych obliczeń korzystano z następujących normy budowlane: PN-82/B-02402 "Temperatury ogrzewanych pomieszczeń w budynkach.", PN-82/B-02403 "Temperatury obliczeniowe zewnętrzne.", PN-EN ISO 6946 "Komponenty budowlane i elementy budynku. Opór cieplny i współczynnik przenikania ciepła. Metoda obliczania.", PN-91/B-02202 "Ochrona cieplna budynków. Wymagania i obliczenia.", PN-EN ISO 13 788 "Cieplno-wilgotnościowe właściwości komponentów budowlanych i elementów budynku – Temperatura powierzchni wewnętrznej dla uniknięcia krytycznej wilgotności powierzchni i kondensacji międzywarstwowej – Metody obliczania", Draft CEN "Hygrothermal performance of building components and building elements – Estimation of interstitial condensation" W ogólnym przypadku program może wykonać następujące obliczenia i wykresy:

- Wyznaczenie obliczeniowej temperatury zewnętrznej (PN-82/B-02403 "Temperatury obliczeniowe zewnętrzne."), oraz temperatury ogrzewanych pomieszczeń w budynku (PN-82/B-02402 "Temperatury ogrzewanych pomieszczeń w budynkach.")
- Obliczenie oporów poszczególnych warstw jednorodnych danej przegrody budowlanej zgodnie z PN-EN ISO 6946 "Komponenty budowlane i elementy budynku. Opór cieplny i współczynnik przenikania ciepła. Metoda obliczania."
- Wyznaczenie oporu cieplnego gruntu przylegającego do przegrody, zgodnie z PN-EN ISO 6946 "Komponenty budowlane i elementy budynku. Opór cieplny i współczynnik przenikania ciepła. Metoda obliczania."
- Obliczenie współczynnika przenikania ciepła dla przegrody z ewentualnym uwzględnieniem przylegającego gruntu.
- Obliczenie współczynnika przenikania ciepła dla podłogi z uwzględnieniem podziału
  na strefy (w zależności od położenia obszaru względem ściany) oraz wyznaczenie
  oporu cieplnego gruntu zalegającego poniżej podłogi
- Wykonanie wykresu rozkładu pola temperatur na grubości przegrody.
- Wykonanie wykresu rozkładu ciśnień cząstkowych i nasycenia pary wodnej na grubości przegrody wraz z zaznaczeniem ewentualnie występującej strefy wykraplania się pary wodnej – dla najbardziej niekorzystnych warunków pogodowych
- Wykonanie obliczeń cieplno-wilgotnościowych dla 12 miesięcy, poczynając od października, dla średnich miesięcznych warunków klimatycznych. Wykonanie wykresów pola temperatury oraz ciśnienia cząstkowego pary wodnej i ciśnienia pary wodnej nasyconej dla ostatniego dnia każdego miesiąca. Wyznaczanie sterf kondensacji w poszczególnych miesiącach oraz obliczenie masy wody wykondensowanej lub odparowanej z przegrody.

Poza wyżej wymienionymi obliczeniami moduł dodatkowo charakteryzuje się następującymi cechami:

- Zawiera rozbudowane biblioteki materiałów budowlanych wraz z charakteryzującymi je parametrami - μ oraz λ.
- Pozwala użytkownikowi na stworzenie biblioteki własnych materiałów wraz z charakteryzującymi je parametrami.
- Automatycznie wykonuje obliczenia oporu warstwy powietrza w zależności od grubości warstwy oraz od kierunku strumienia ciepłą.
- Pozwala na eksport do i import z biblioteki dowolnej wykonanej przez użytkownika przegrody budowlanej.

#### 710.2 Opis ogólny programu

#### 710.2.1. Ustalenie temperatur obliczeniowych

Ustalenie obliczeniowej temperatury zewnętrznej odbywa się poprzez wybór jednej z pięciu stref klimatycznych, na które podzielona jest Polska zgodnie z PN-82/B-02403 "Temperatury obliczeniowe zewnętrzne". Program sam przyporządkowuję każdej strefie odpowiednią temperaturę zewnętrzną w następujący sposób: strefa I – T<sub>z</sub> = -16 °C, strefa II – T<sub>z</sub> = -20 °C, strefa IV – T<sub>z</sub> = -22 °C, strefa V – T<sub>z</sub> = -24 °C. Temperaturę w pomieszczeniu ogrzewanym wyznacza się na podstawie PN-82/B-02402 "Temperatury ogrzewanych pomieszczeń w budynkach." poprzez wybranie odpowiedniego rodzaju pomieszczenia. Przy czym pomimo wybrania odpowiedniej strefy lub pomieszczenia wewnętrznego użytkownik w każdym momencie ma możliwość edycji wartości temperatur w odpowiednich polach.

#### 710.2.2. Obliczenie oporów cieplnych warstw jednorodnych oraz oporów przejmowania ciepła

Jeżeli dany jest współczynnik przewodzenia ciepła -  $\lambda$  [W/m\*K] oraz grubość warstwy materiału w komponencie – d [cm] to opór cieplny warstwy otrzymuje się z następującego wzoru:

$$R = \frac{0.01 * d}{\lambda} \text{ [m}^{2} \text{K/W]}$$

W przypadku braku dokładnych informacji o warunkach wymiany ciepła w odniesieniu do powierzchni płaskich stosuje się następujące wartości oporów przejmowania ciepła w zależności od powierzchni przegrody (zewnętrzna R<sub>se</sub>, wewnętrzna R<sub>si</sub>) oraz kierunku strumienia cieplnego:

| • | w górę : | R <sub>si</sub> = 0,10 m <sup>2</sup> *K/W, | $R_{se} = 0,04 \text{ m}^{2*}\text{K/W},$ |
|---|----------|---------------------------------------------|-------------------------------------------|
|---|----------|---------------------------------------------|-------------------------------------------|

• poziomy:  $R_{si} = 0,13 \text{ m}^{2*}\text{K/W}, R_{se} = 0,04 \text{ m}^{2*}\text{K/W},$ 

• w dół : 
$$R_{si} = 0,17 \text{ m}^{2*}\text{K/W}, R_{se} = 0,04 \text{ m}^{2*}\text{K/W},$$

Wartości dotyczące kierunku poziomego stosuje się w przypadku kierunków strumienia cieplnego, odchylonego o  $\pm$  30° od poziomej płaszczyzny. Przy czym pomimo wybrania odpowiedniego kierunku strumienia cieplnego użytkownik w każdym momencie ma możliwość edycji wartości oporów przejmowania w odpowiednich polach.

#### 710.2.3. Obliczenie oporu cieplnego gruntu przylegającego do przegrody

Obliczenia dotyczące oporu cieplnego gruntu przylegającego do podłogi przeprowadza się na podstawie PN-EN ISO 6946 "Komponenty budowlane i elementy budynku. Opór cieplny i współczynnik przenikania ciepła. Metoda obliczania." Załącznik krajowy NB.

Opór cieplny gruntu przylegającego do podłogi należy przyjmować w zależności od strefy podłogi. Jako strefę pierwszą przyjmuje się pas podłogi o szerokości 1 m. Przyległy do ścian zewnętrznych. Strefę drugą stanowi pozostała powierzchnia podłogi budynku. Wartości oporu cieplnego gruntu R<sub>gr</sub> przyjmuje się:

- w strefie pierwszej R<sub>gr</sub> = 0,50 m<sup>2</sup>\*K/W,
- w strefie drugiej  $R_{gr}$  przyjmuje się z tablicy NB.1 wyżej wspomnianej normy, przy czym  $R_{gr max} \ge R_{gr}$ , gdzie

 $R_{armax} = 0.57*Z + 0.09$ 

 ${\sf Z}$  – wysokość, w metrach, górnej powierzchni podłogi od poziomu zwierciadła wody gruntowej.

Opór cieplny gruntu przylegającego do ściany przyjęto zgodnie z tablicą NB.2 wspomnianej normy, w zależności od H – odległość mierzona od górnej powierzchni podłogi do powierzchni terenu.

#### 710.2.4. Obliczenie współczynnika przenikania ciepła

Współczynnik przenikania ciepła U w watach na metr kwadratowy i kelwin, ścian i podłóg w ogólnym przypadku należy obliczać z następującego wzoru:

$$U = \frac{1}{R + R_{gr}} \qquad \text{gdzie:}$$

R – całkowity opór cieplny przegrody (suma oporów cieplnych wszystkich warstw oraz oporów napływu i odpływu ciepła),

 $R_{\rm gr}$  – obliczeniowy opór cieplny gruntu przylegającego odpowiednio do podłogi lub ściany.

#### 710.2.5. Wykres rozkładu pola temperatur na grubości przegrody

Przegroda jest dzielona na około 1000 punktów. W każdym punkcie obliczane są temperatury zgodnie z wzorem:

$$\vartheta_n = t_i - U^*(t_i - t_e)^* \sum \frac{dn}{\lambda n}$$
 gdzie:

9n – obliczana temperatura w danym punkcie przegrody,

ti – temperatura wewnątrz pomieszczenia ogrzewanego,

t<sub>e</sub> – temperatura obliczeniowa zewnętrzna,

U – współczynnik przenikania ciepła,

 $\sum \frac{dn}{\lambda n}$  - suma oporów cieplnych na drodze od powietrz po stronie cieplejszej do punktu n.

Wykres rozkładu temperatur na grubości ściany jest sporządzany jeżeli użytkownik nie zdefiniuje oporów od gruntu przylegającego do ściany (wyłączenie opcji grunt przylegający do ściany lub podłogi). W przeciwnym razie program nie może wyznaczyć rzeczywistej temperatury na powierzchni zewnętrznej przegrody (przy uwzględnieniu oporu gruntu) i dla tak zdefiniowanej przegrody program wyznacza jedynie opory cieplne i współczynnik przenikania ciepła.

## 710.2.6. Wykres rozkładu ciśnień cząstkowych pary wodnej i ciśnienia pary wodnej nasyconej na grubości przegrody dla najbardziej niekorzystnych warunków pogodowych

Obliczenia potrzebne do sporządzenia wykresów rozkładu ciśnień cząstkowego i nasycenia pary wodnej oparte są na normie PN-EN ISO 13 788 "Cieplno-wilgotnościowe właściwości komponentów budowlanych i elementów budynku – Temperatura powierzchni wewnętrznej dla uniknięcia krytycznej wilgotności powierzchni i kondensacji międzywarstwowej – Metody obliczania" Przegroda jest dzielona na około 1000 punktów. W każdym punkcie obliczane jest ciśnienie cząstkowe pary wodnej zgodnie ze wzorem:

$$p_n = p_i - \frac{p_i - p_e}{s_d} * s_{dx}$$
 gdzie:

p<sub>n</sub> – obliczane ciśnienie cząstkowe pary wodnej w danym punkcie przegrody,

pi – ciśnienie cząstkowe pary wodnej w powietrzu wewnątrz pomieszczenia,

pe - ciśnienie cząstkowe pary wodnej w powietrzu na zewnątrz pomieszczenia,

 $s_{\rm d}$  – suma dyfuzyjnie równoważnych grubości warstwy powietrza wszystkich warstw przegrody

 $s_{\text{dx}}$  – suma dyfuzyjnie równoważnych grubości warstwy powietrza warstw do punktu

W obliczeniach pominięto opory wnikania pary wodnej ze względu na ich małe znaczenia. Dla warstw powietrza przyjęto  $\mu$  = 1 tak aby opór przenikania pary wodnej przez warstwę powietrza był znikomo mały i nie wpływał na obliczenia.

n.

Domyślną wartość wilgotności względnej powietrza na zewnątrz budynku przyjęto równą 87%, natomiast wilgotność względną powietrza w pomieszczeniu przyjmuje się w zależności od przeznaczenia pomieszczenia 45% lub 55%. Użytkownik ma oczywiście możliwość zmiany tych parametrów.

Ciśnienie cząstkowe pary wodnej nasyconej w powietrzu dla temperatur ujemnych wyznaczane jest na podstawie normy PN-EN ISO 6946 "Komponenty budowlane i elementy budynku. Opór cieplny i współczynnik przenikania ciepła. Metoda obliczania." tablica NA.3. Wartości pośrednie są aproksymowane liniowo. Natomiast dla wartości temperatur większych równych zeru ciśnienie cząstkowe pary wodnej nasyconej w powietrzu obliczane jest na podstawie wzoru Hylanda i Wexlera.

Wykres rozkładu ciśnień cząstkowego i nasycenia pary wodnej na grubości ściany jest sporządzany jeżeli użytkownik nie zdefiniuje oporów od gruntu przylegającego do ściany (wyłączenie opcji grunt przylegający do ściany lub podłogi). W przeciwnym razie program nie może wyznaczyć rzeczywistego ciśnienia cząstkowego pary wodnej na powierzchni zewnętrznej przegrody (przy uwzględnieniu oporu gruntu).

### 710.2.7. Obliczenia cieplno-wilgotnościowe dla okresu jednego roku, przyjmując średnie miesięczne warunki klimatyczne.

Podczas obliczeń do wyznaczenia wykresów rozkładu ciśnień cząstkowych pary wodnej w poszczególnych miesiącach korzystano z procedur obliczeniowych opisanych w poprzednim punkcie. Obliczenia rozpoczyna się od miesiąca października i prowadzi się je do września. Jeżeli w przegrodzie zachodzi zjawisko kondensacji wody to obliczono masę wykondensowanej wody na podstawie wzorów:

$$g_c = \delta_0 \Biggl( \frac{p_i - p_c}{sd_1} - \frac{p_c - p_e}{sd_2} \Biggr) \hspace{1cm} \text{gdzie}$$

g<sub>c</sub> –przyrost masy wykondensowanej wody,

 $\delta_0$  – współczynnik przepuszczania pary wodnej warstwy powietrza

p<sub>i</sub> – cząstkowe cieśninie pary wodnej na wewnętrznej powierzchni przegrody budowlanej

pe – cząstkowe cieśninie pary wodnej na zewnętrznej powierzchni przegrody budowlanej

pc - cząstkowe cieśninie pary wodnej w strefie kondensacji pary wodnej

sd<sub>1</sub> - suma dyfuzyjnie równoważnych grubości warstwy powietrza warstw przegrody budowlanej położonych pomiędzy wewnętrzną powierzchnią a strefą kondensacji

sd<sub>2</sub> - suma dyfuzyjnie równoważnych grubości warstwy powietrza warstw przegrody budowlanej położonych pomiędzy zewnętrzną powierzchnią a strefą kondensacji

W cieplejszych miesiącach roku może zachodzić odparowanie wody wcześniej wykondensowanej w przegrodzie. Obliczenia masy odparowanej wody prowadzi się prz zastosowaniu wzoru:

$$g_c = \delta_0 \left( \frac{p_c - p_i}{sd_1} - \frac{p_c - p_e}{sd_2} \right)$$

Wszystkie oznaczenia jak we wzorze powyżej. W danym miesiącu może zachodzić przypadek, że cała woda zawarta w przegrodzie odparowuje w części miesiąca, w pozostałych dniach nie zachodzi już odparowanie. W takim przypadku dany miesiąc podzielony jest na dwie części. Jeżeli zachodzi kondensacja pary wodnej w więcej niż jednej strefie w obliczeniach stosowano wzory opisane w PN-EN ISO 13 788 "Cieplnowilgotnościowe właściwości komponentów budowlanych i elementów budynku – Temperatura powierzchni wewnętrznej dla uniknięcia krytycznej wilgotności powierzchni i kondensacji międzywarstwowej – Metody obliczania". Dane klimatyczne wykorzystywane w programie zaczerpnięto z PN-B-02025 "Obliczanie sezonowego zapotrzebowania na ciepło do ogrzewania budynków mieszkalnych."

W raporcie tworzone są wykresy rozkładu temperatur, ciśnienia cząstkowego pary wodnej i ciśnienia pary wodnej nasyconej dla ostatniego dnia każdego miesiąca. Dla każdego miesiąca przypisany jest jedna para wykresów (temperatura, ciśnienia).

#### 710.3 Wprowadzanie danych

Nawiasy klamrowe używane poniżej oznaczają, że parametr bądź wielkość w nich zawarta jest:

[...] jednostką, w jakiej podawana jest poszczególna wielkość,

<...> parametrem opcjonalnym, tj. takim, który w pewnych sytuacjach może nie występować,

{...} zakresem, w jakim występuje dana wielkość.

Głównym oknem do wprowadzania danych w module Przenikanie ciepła jest okno dialogowe *Przenikanie ciepła*.

Aby Włączyć/wyłączyć okienko dialogowe *Przenikanie ciepła* naciskamy przycisk lub z menu **WIDOK** wybierz polecenie **Okno do wprowadzania danych**.

#### 710.3.1. Zakładka "Przenikanie ciepła"

Zakładka **Przenikanie ciepła** pozwala na wprowadzanie wszystkich danych dotyczących projektowanej ściany (wprowadzenie jednorodnych warstw wraz z parametrami je charakteryzującymi), oraz określenie pozostałych danych wykorzystywanych następnie w obliczeniach: temperatury zewnętrznej i wewnętrznej, oporów napływy ciepła, danych potrzebnych do obliczenia oporów od gruntu przylegającego do ściany.

| Przenikanie ciepła wg PN-EN ISO 6946                                                                                                    | •        | • •      | INT                   | <b>ER</b> so         | oft 📕              |                  |            |
|----------------------------------------------------------------------------------------------------|----------|----------|-----------------------|----------------------|--------------------|------------------|------------|
| Przegroda 1                                                                                                    |          |          |                       |                      |                    |                  |            |
| Nazwa przegrody: Ściana warstwowa z kratówki ocieplon                                                                                                    | a z pust | ką powi  | ietrzną               | Bib                  | olioteka           | przegród         | ±          |
| Kierunek strumienia cieplnego Copory przejmowania cie                                                                                                    | pła —    |          |                       |                      | . przeni           | kania cie        | epła-      |
| $\blacksquare \blacksquare \blacksquare \blacksquare \blacksquare \blacksquare \blacksquare \blacksquare \blacksquare \blacksquare \blacksquare \blacksquare \blacksquare \blacksquare \blacksquare \blacksquare \blacksquare \blacksquare \blacksquare $ | Rsi = [( | 0.13     | w <sup>2</sup> K<br>W | U                    | =                  | $\frac{W}{m^2K}$ | 5          |
| -Strona zewnęt                                                                                                    | rzna     |          |                       |                      |                    |                  | _          |
| Nr Nazwa materiału warstwy                                                                                                    | d        | λ        | R                     | μ                    | Sd                 | Wzór             | <b>-</b>   |
| 1 Tynk lub gładź cementowo-wapienna                                                                                                    | 1.50     | 0.900    | 0.02                  | 45.00                | 0.68               | 2                |            |
| 2 Mur z cegły kratówki                                                                                                    | 12.50    | 0.360    | 0.22                  | 150.0                | 18.75              | 10               |            |
| 4 Strongien(12)                                                                                                    | 2.00     | 0.770    | 1.86                  | 12.00                | 1999.              | 13               |            |
| 5 Murz cegły kratówki                                                                                                    | 25.00    | 0.560    | 0.45                  | 150.0                | 37.50              | 8                | <b>-</b> 1 |
| Stropa wewpe                                                                                                    | trzna    | 0.000    | 0.10                  | 100.0                | 101.00             | L .              | <u> </u>   |
| Dodaj warstwe<br>Usuń warstwe<br>Dokaj warstwe<br>Usuń warstwe                                                                                                    | T        | z = -2   |                       | c Wils               | g. zew.<br>g. wew. | = 87             | ~          |
| Warunki klimatyczne średnie                                                                                                    |          |          | T Pod                 | koga na              | a grunci           | ie               |            |
| Miasto Tw = 20 °C Warszaw                                                                                                    | a        |          | Szeroka               | ość pod              | łogi               | 3                | m          |
| Staka wilgotn                                                                                                    | ość we   | N. 2     | Zagłębi<br>ood pov    | ienie po<br>v. teren | dłogi<br>u         | 1.2              | m          |
| niska wysoka 55                                                                                                    | %        |          | Wysoka<br>poziomu     | sść pod<br>u wody (  | łogi od<br>(ZWG)   | 3.5              | m          |
| 🗖 Ściana zagłębiona w gruncie Z                                                                                                    | agłębie  | nie podł | ogi poo               | d pow. t             | erenu              | 1.2              | m          |
| Materiałowa biblioteka użytkownika Dodaj przegrodę                                                                                                    | U        | suń prze | egrodę                | ]                    | Zapi               | sz przegr        | odę        |

Opis danych wprowadzanych na zakładce:

 Biblioteka przegród – pozwala na pobranie całej przegrody z biblioteki przegród. Po naciśnięciu tego klawisza wyświetli się następujące okno:

| Biblioteka przegród                                                                                                    | x |
|----------------------------------------------------------------------------------------------------|---|
| Przegroda 1 (Przegroda z cegły pełnej ociepiona styropianem od zewnątrz)     Przegroda 2 (Ściana warstwowa z kratówki ociepiona z pustką powietrzną)     Przegroda 3 (Metoda lekka ociepiona płyt prefabrykowarych)     Przegroda 5 (Ściana warstwowa z kratówki - ociepienie zewnętrzne)     Przegroda 5 (Ściana warstwowa z kratówki - ociepienie zewnętrzne)     Przegroda 5 (Ściana warstwowa z kratówki - ociepienie zewnętrzne)     Przegroda 5 (Ściana warstwowa z kratówki - ociepienie zewnętrzne)     Przegroda 5 (Ściana warstwowa z kratówki - ociepienie zewnętrzne)     Przegroda 5 (Ściana warstwowa z kratówki - ociepienie zewnętrzne)     Przegroda 7 (Stropodach na DKZ - tach)     Przegroda 8 (Ściana warstwowa z Max-a z pustką)     Przegroda 9 (Ściana żebetowa warstwowa z pustką powietrzną)     Przegroda 10 (Ściana z warstwowa - typowa z ociepieniem wełną mineralną)     Przegroda 12 (Przegroda z POBT/HEMU 44 P-V/)     Przegroda 13 (Stropodach niewentylowany ociepiony keramzytem)     Przegroda 14 (Ściana jednorodna z YTONGA odmiana 0.6) | _ |

Po podwójnym kliknięciu na daną przegrodę parametry tej przegrody zostaną załadowane do programu.

• Kierunek strumienia cieplnego.

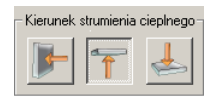

Pierwszy przycisk oznacza kierunek strumienia w górę, drugi poziomo natomiast trzeci w dół. W zależności od wybranego kierunku przepływu strumienia ciepła opory przejmowania ciepła na powierzchniach przyjmą wartości zgodne z punktem 710.2.2.

#### Opis temperatur i oporów napływu:

| Rsi:         | [m <sup>2</sup> *K/W] | Opór przejmowania ciepła na<br>wewnętrznej powierzchni<br>przegrody | Opory przejmowania zależą od kierunku strumienia cieplnego |
|--------------|-----------------------|---------------------------------------------------------------------|------------------------------------------------------------|
| Rse:         | [m <sup>2</sup> *K/W] | Opór przejmowania ciepła na<br>zewnętrznej powierzchni<br>przegrody | Opory przejmowania zależą od kierunku strumienia cieplnego |
| Wonółozynnik | nranikan              | ia ajanta przegrady                                                 |                                                            |

#### Współczynnik przenikania ciepła przegrody:

| Wenółezynnik        |                       | Obliczoniowy współczynnik | Obliczany po      |
|---------------------|-----------------------|---------------------------|-------------------|
|                     | [W/m <sup>2</sup> *K] |                           | naciśnieciu       |
| przenikania ciepła: |                       | przenikania ciepłą        | przycisku oblicz. |

#### Parametry wprowadzanych warstw przegrody:

| Nazwa     | [-] | Nazwa danego materiału pobieranego z |
|-----------|-----|--------------------------------------|
| materiału |     | biblioteki lub wpisywanego przez     |

Obliggory

| przegrody      |                       | użytkownika                                                                                                    |      |
|----------------|-----------------------|----------------------------------------------------------------------------------------------------|------|
| D              | [cm]                  | Grubość danej warstwy                                                                                                    |      |
| λ              | [W/m*K]               | Obliczeniowy współczynnik przewodzenia<br>ciepłą materiału                                                                                              |      |
| R              | [m <sup>2</sup> *K/W] | Obliczony opór cieplny danej warstwy                                                                                                    |      |
| μ              | [-]                   | Współczynnik dyfuzji pary wodnej                                                                                                    |      |
| S <sub>d</sub> | [m]                   | dyfuzyjnie równoważnych grubości warstwy<br>powietrza danej warstwy powietrza                                                                           |      |
| Wzór           | [-]                   | Wzór jaki zostanie przyporządkowany do<br>danej warstwy. Użytkownik może go wybrać<br>z okna klikając na komórkę <i>Wzór</i> lewym<br>przyciskiem myszy | 1-16 |

Użytkownik programu ma możliwość edycji wszystkich wartości wprowadzonych z biblioteki lub automatycznie obliczonych przez program. Wprowadzanie nowej warstwy powinno przebiegać w następującej kolejności. Użytkownik klika przycisk Dodaj warstwę, następnie pobiera dane z biblioteki, wpisuje grubość warstwy w centymetrach i po opuszczeniu komórki oznaczającej grubość warstwy automatycznie jest obliczany opór wprowadzonej warstwy. W przypadku innej kolejności wprowadzania danych mogą pojawić się błędy. W takim wypadku proszę usunąć warstwę, ponownie dodać nową i postępować według powyższej kolejności wykonywania zadań.

Jeżeli użytkownik chce wprowadzić jako jedną z warstw materiał z biblioteki należy dodać nową warstwę a następnie kliknąć prawym przyciskiem myszy na komórkę *Nazwa materiału przegrody* wtedy pojawi się ono zawierające elementy biblioteki materiałów:

| Biblioteka materiałów 🛛 🔀                                                          |
|------------------------------------------------------------------------------------|
| 🔄 Warunki średniowilgotne                                                          |
| - Asfalt ponaftowy (Lambda = 1.000 W/(mK)Mi = 1.00 · Wzór · 14                     |
|                                                                                    |
| - Asfaltobeton (Lambda = 1.000 W/(mK)Mi = 7.50 - Wzór - 12) -                      |
| Żelbet (Lambda = 1.700 W/(mK)Mi = 30.00 · Wzór · 4)                                |
| <ul> <li>Beton zwkł. z krusz. kam.(2400) (Lambda = 1.700 W/(mK)Mi = 30)</li> </ul> |
| <ul> <li>Beton zwkł. z krusz. kam.(2200) (Lambda = 1.300 W/(mK)Mi = 45</li> </ul>  |
| Beton zwkł. z krusz. kam. (1900) (Lambda = 1.000 W/(mK)Mi = 75                     |
| Beton jam. z krusz. kam. (Lambda = 1.000 W/(mK)Mi = 200.00 - )                     |
| <ul> <li>Beton z krusz. wapien.(1600) (Lambda = 0.720 W/(mK)Mi = 150.0</li> </ul>  |
| Beton z krusz. wapien.(1400) (Lambda = 0.600 W/(mK)Mi = 180.0                      |
| <ul> <li>Beton z krusz. wapien.(1200) (Lambda = 0.500 W/(mK)Mi = 260.0</li> </ul>  |
| <ul> <li>Beton z żużla pum. gran.(1800) (Lambda = 0.700 W/(mK)Mi = 65.</li> </ul>  |
| <ul> <li>Beton z żużla pum. gran. (1600) (Lambda = 0.580 W/(mK)Mi = 75.</li> </ul> |
| <ul> <li>Beton z żużla pum. gran.(1400) (Lambda = 0.500 W/(mK)Mi = 180</li> </ul>  |
| Beton z żużla pum. gran.(1200) (Lambda = 0.400 W/(mK)Mi = 260                      |
|                                                                                    |

Następnie należy wybrać materiał, który chcemy wstawić poprzez podwójne kliknięcie na dany materiał. Biblioteka materiałów jest podzielona na dwa segmenty:

- Biblioteka normowa,
- Biblioteka użytkownika.

Bibliotek normowa zawiera dalsze segmenty:

- Warunki wilgotne parametry materiałów dla warunków wilgotnych,
- Warunki średniowilgotne parametry materiałów dla warunków średniowilgotnych,
- Warstwy powietrza zawiera niewentylowaną i słabowentylowaną warstwę powietrza.

Program pozwala również na przypisanie jednego z 16 wzorów do wprowadzanej przez użytkownika warstwy. W tym celu należy najechać kursorem na komórkę *Wzór* a następnie kliknąć prawym przyciskiem myszy. Pojawi się następujące okno:

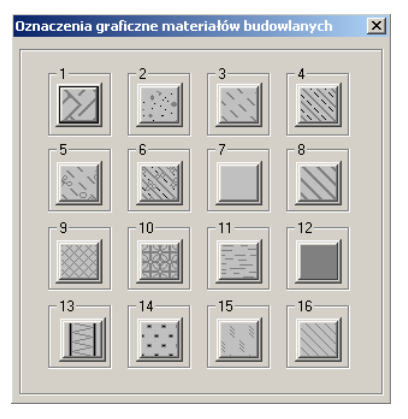

Klikając na dowolny wzór przyporządkowujemy go aktualnie edytowanej warstwie. Numer wybranego wzoru pojawi się w komórce *Wzór* w oknie głównym.

- Dodaj warstwę pozwala na dodanie warstwy. Warstwy powinno się wpisywać w takiej kolejności, aby warstwa zewnętrza była warstwą pierwszą, a następnie kolejne warstwy. Warstwa jest dodawana po warstwie na której aktualnie stoi kursor, lub przed warstwą jeżeli warstwa jest zamarkowana. W przeciwny razie nowa warstwa jest dodawana jako ostatnia.
- Usuń warstwę pozwala na usunięcie zamarkowanej warstwy, jeżeli warstwa jest nie zamarkowana naciśniecie przycisku usuń warstwę nie spowoduje żadnego działania

#### Najbardziej niekorzystne warunki pogodowe:

W tym polu użytkownik definiuje najbardziej niekorzystne warunki pogodowe, dla których są wyznaczane pola temperatury i ciśnień pary wodnej. Wykresy te są widoczne po obliczeniach na ekranie graficznym jak również w raportach. Aby zdefiniować najbardziej niekorzystne warunki pogodowe użytkownik musi zadeklarować następujące wielkości:

 Wybór strefy klimatycznej – naciskając ten przycisk pojawia się nowe okno, w którym użytkownik po najechaniu kursorem i kliknięciu lewym przyciskiem myszy wybiera strefę klimatyczną, w której ma się znajdować projektowana przegroda,

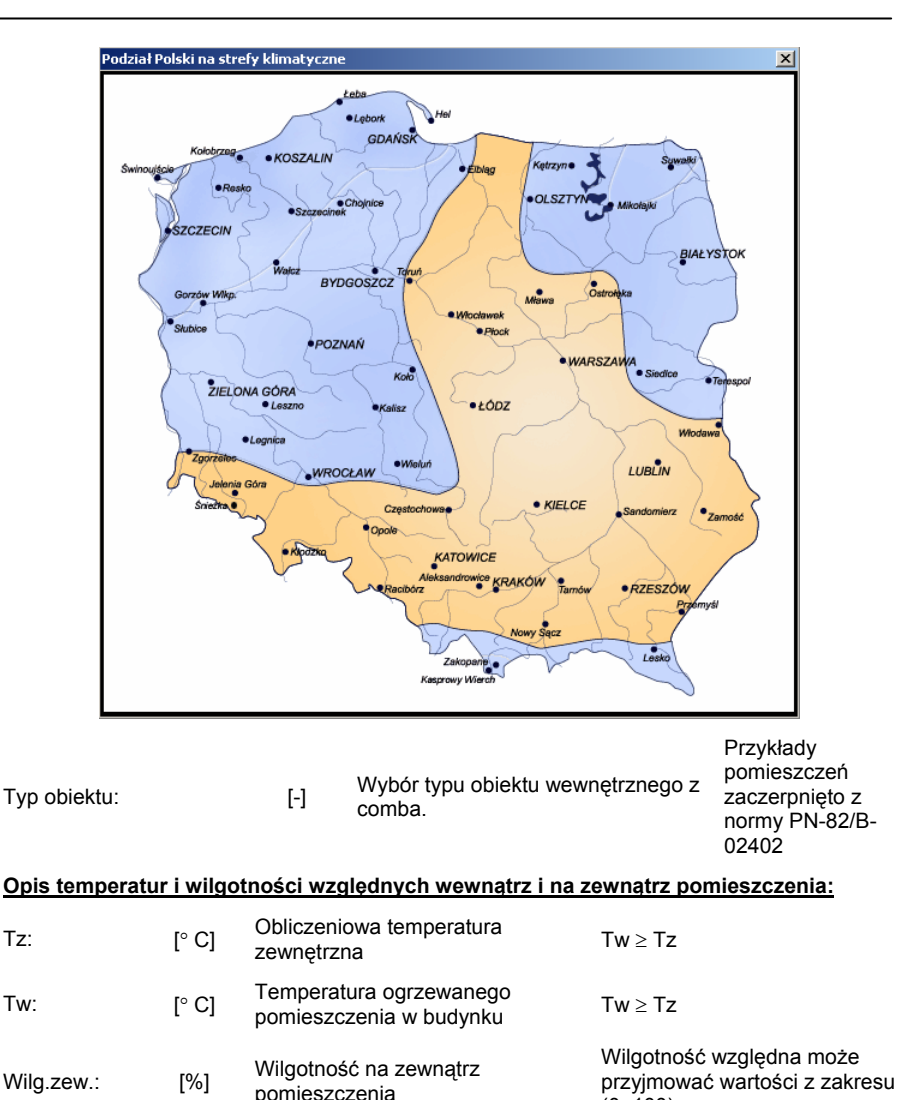

|            |     | F                                                                   | (0, 100)                                                              |
|------------|-----|---------------------------------------------------------------------|-----------------------------------------------------------------------|
| Wilg.wew.: | [%] | Opór przejmowania ciepła na<br>zewnętrznej powierzchni<br>przegrody | Wilgotność względna może<br>przyjmować wartości z zakresu<br>(0, 100) |

#### Definicja średnich warunków klimatycznych:

W tym oplu użytkownik definiuje wszystkie wielkości potrzebne w celu aby program policzył miesięczne rozkłady temperatur i ciśnienia pary wodnej oraz sprawdził ewentualną

kondesację pary wodnej oraz jej odparowanie z przegrody. W tym celu użytkownik musi zdefiniować następujące wielkości:

Wybór regionu kraju – *Miasto*. Naciskając ten przycisk pojawia się nowe okno, w którym użytkownik po najechaniu kursorem i kliknięciu lewym przyciskiem myszy wybiera jeden z sześćdziesięciu regionów kraju, w której ma się znajdować projektowana przegroda. Program automatycznie definiuje odpowiadające danej strefie temperaturę i ciśnienie cząstkowe pary wodnej.

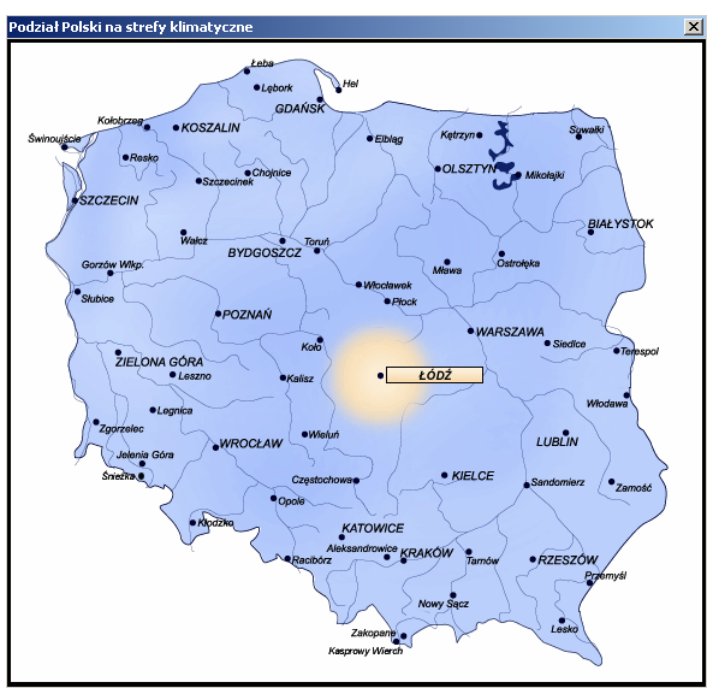

Miasto wybrane przez użytkownika jest wpisane w oknie znajdującym się obok guzika Miasto.

| Tw:                                       | [° C] | Średnia temperatura wewnątrz<br>danego pomieszczenia                                                                                                    |                                                                  |
|-------------------------------------------|-------|----------------------------------------------------------------------------------------------------|------------------------------------------------------------------|
| Wilgotność<br>wewnętrzna<br>pomieszczenia | [-]   | Korzystając z suwaka użytkownik<br>definiuje wilgotność względną<br>pomieszczenia. Na tej podstawie<br>jest wyliczane ciśnienie<br>cząstkowe pary wodnej | Znacznik Stała wilgotność<br>wewnątrz nie może być<br>zaznaczony |
| Stała wilg.<br>Wzgl.                      | [-]   | Jeżeli znacznik nie jest<br>zaznaczony użytkownik definiuje<br>wilgotność względną za pomocą<br>suwaka. Jeżeli znacznik jest<br>zaznaczony należy wpisać |                                                                  |

| wartość w oknie por | niżej |
|---------------------|-------|
|---------------------|-------|

| Stała wila  |     | Średnia wilgotność względna | Znacznik Stała wilgotność |
|-------------|-----|-----------------------------|---------------------------|
| Slata wily. | [%] | wewnątrz pomieszczenia      | <i>wewnątrz</i> musi być  |
| wzgi.       |     | ogrzewanego                 | zaznaczona                |

#### Parametry potrzebne do obliczenia oporu gruntu przylegającego do przegrody:

| Zagłębienie<br>podłogi pod pow.<br>Terenu     | [m] | Odległość od górnej powierzchni<br>podłogi do powierzchni terenu                 |                                                                                                    |
|-----------------------------------------------|-----|----------------------------------------------------------------------------------|----------------------------------------------------------------------------------------------------|
| Szerokość<br>podłogi                          | [m] | Szerokość podłogi                                                                | Zmienna ta służy<br>do podziału podłogi<br>na dwie strefy: 1 –<br>pas podłogi o<br>szerokości 1 m.<br>przyległy do ściany |
|                                               |     |                                                                                  | 2 – pozostała<br>powierzchnia<br>podłogi budynku.                                                                         |
| Wysokość podłogi<br>od poziomu wody<br>(ZWG): | [m] | Wysokość górnej powierzchni podłogi<br>od poziomu zwierciadła wody<br>gruntowej. |                                                                                                    |

 Biblioteka materiałów użytkownika – program umożliwia użytkownikowi definiowanie własnej biblioteki materiałów wraz z charakteryzującymi je parametrami. Początkowo zostały wprowadzone pewne nowoczesne materiały budowlane, przy czym dla tych materiałów prawidłowo zostały wprowadzone wartości przewodzenia ciepła, natomiast wartości współczynnika pary wodnej przyjęto dla analogicznych materiałów ponieważ producent nie opublikował tych danych.

| Nr | Nazwa          | ٦ ا   | μ | Wzór |    |
|----|----------------|-------|---|------|----|
| 1  | PAROC FAL 1    | 0.041 | 1 | 13   | ]] |
| 2  | PAROC FAS 4    | 0.039 | 1 | 13   |    |
| 3  | PAROC GRAN     | 0.041 | 1 | 13   | 1  |
| 4  | PAROC NRS 1    | 0.037 | 1 | 13   |    |
| 5  | PAROC Phyta SE | 0.036 | 1 | 13   |    |
| 6  | PAROC Phyta VL | 0.036 | 1 | 13   |    |
| 7  | PAROC ROB 60t  | 0.041 | 1 | 13   | 1  |
| 8  | PAROC ROB 80t  | 0.041 | 1 | 13   | 1  |
| 9  | PAROC ROS 30   | 0.038 | 1 | 13   |    |
| 10 | PAROC ROS 30#  | 0.038 | 1 | 13   |    |

Opis zmiennych do okna biblioteka materiałów:

Nazwa materiału – nazwa materiału wprowadzanego przez użytkownika do własnej biblioteki,

λ [W/m\*K] - obliczeniowy współczynnik przewodzenia ciepłą materiału,

- $\mu$  [-] współczynnik dyfuzji pary wodnej materiału,
- *Wzór* wzór, jaki zostanie przyporządkowany do danej warstwy.
- Usuń przegrodę naciśnięcie tego przycisku usuwa aktualnie edytowaną przegrodę.
- Dodaj przegrodę program pozwala na wprowadzenie dowolnej ilości przegród. Mogą to być przegrody całkowicie definiowane przez użytkownika lub definiowane przez edycję przegród zapisanych w bibliotece. Po naciśnięciu tego przycisku pojawi się okno wyboru:

| egrodę                |                                  |
|-----------------------|----------------------------------|
| oteka przegród Anuluj | 1                                |
|                       | egrodę<br>ioteka przegród Anuluj |

Nowa – oznacza wprowadzanie przegrody z jedną warstwą domyślą,

Biblioteka przegród – użytkownik wprowadza przegrodę z biblioteki przegród.

#### 710.4 Ekran graficzny modułu "Przenikanie ciepłą"

Ekran graficzny modułu "Przenikanie ciepłą" składa się z obszaru rysunku i paska narzędziowego. W pasku umieszczono jedną ikonę służącą do sterowania widokiem ekranu:

- Ikona włącza lub wyłącza okno zakładek

Po wyłączeniu obu powyższych elementów ekran graficzny wygląda następująco:

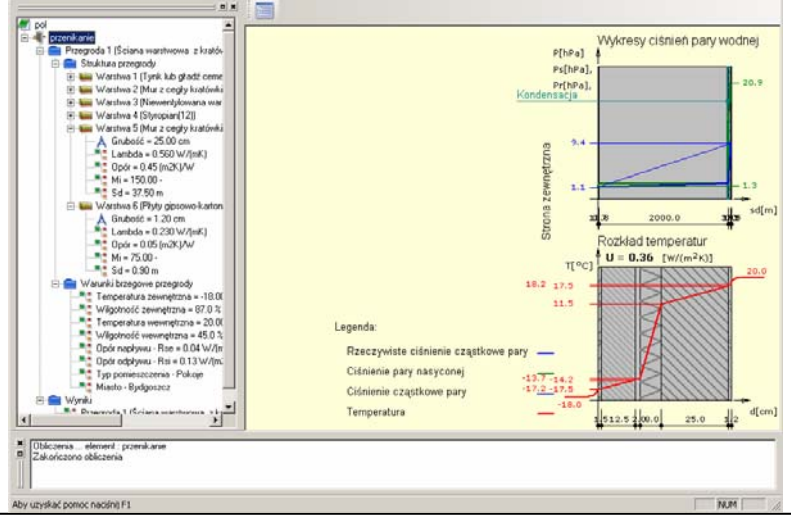

#### 710.5 Okno drzewa projektu

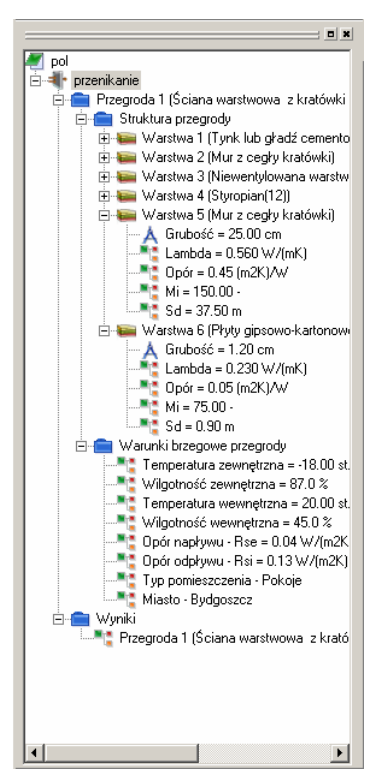

Z lewej strony ekranu znajduje się "drzewo" projektu, w którym opisane są wszystkie elementy składające się na dany projekt wraz z odpowiednim podziałem na typy danych i ich poszczególne wartości.

#### 710.6 Literatura

- [1] PN-EN ISO 6946 "Komponenty budowlane i elementy budynku. Opór cieplny i współczynnik przenikania ciepła. Metoda obliczania."
- [2] PN-82/B-02402 "Temperatury ogrzewanych pomieszczeń w budynkach."
- [3] PN-82/02403 ",Temperatury obliczeniowe zewnętrzne."
- [4] PN-91/B-02020 "Ochrona cieplna budynków. Wymagania i obliczenia."
- [5] PN-EN ISO 13 788 "Cieplno-wilgotnościowe właściwości komponentów budowlanych i elementów budynku – Temperatura powierzchni wewnętrznej dla uniknięcia krytycznej wilgotności powierzchni i kondensacji międzywarstwowej – Metody obliczania".
- [6] Draft CEN "Hygrothermal performance of building components and building elements – Estimation of internal surface temperature to avoid critical surface humidity and calculation of interstitial condensation"

#### 710.7 Przykład

#### <u>Przegroda 1 - Ściana warstwowa z kratówki ocieplona z pustką powietrzną</u> Zestawienie materiałów

| Nr  | Nazwa materiału                   | λ     | μ     | d     | R     |
|-----|-----------------------------------|-------|-------|-------|-------|
| 1   | Tynk lub gładź cementowo-wapienna | 0.900 | 25.00 | 1.50  | 0.017 |
| 2   | Mur z cegły kratówki              | 0.560 | 8.00  | 12.50 | 0.223 |
| 3   | Niewentylowana warstwa powietrza  | 0.770 | 1.00  | 2.00  | 0.175 |
| 4   | Styropian(12)                     | 0.043 | 80.00 | 8.00  | 1.860 |
| 5   | Mur z cegły kratówki              | 0.560 | 8.00  | 25.00 | 0.446 |
| 6   | Płyty gipsowo-kartonowe           | 0.230 | 6.00  | 1.20  | 0.052 |
| Sum | a oporów ΣR <sub>i</sub> =        |       |       |       | 2.774 |

| λ [W/(m·K)]  | - współczynnik przewodzenia ciepła        |
|--------------|-------------------------------------------|
| μ[-]         | - współczynnik przepuszczania pary wodnej |
| d [cm]       | - grubość warstwy                         |
| R [(m²·K)/W] | - opór cieplny warstwy materiału          |

Układ warstw :

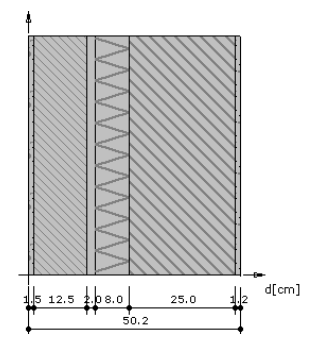

#### Wyniki - przenikanie ciepła

#### Wyznaczenie temperatury zewnętrznej

Numer strefy klimatycznej: 1.

Temperatura obliczeniowa powietrza na zewnętrz budynku  $T_e$  = -20.0°C

#### Wyznaczenie temperatury wewnętrznej

Pomieszczenie wewnętrzne: Pokoje.

Temperatura obliczeniowa powietrza w pomieszczeniu T<sub>i</sub> = 20.0°C

#### Współczynnik przenikania ciepła

Opory przejmowania ciepła na powierzchniach przegrody:

na powierzchni wewnętrznej

$$R_{si} = 0.130 \frac{m^2 \cdot K}{W}$$

na powierzchni zewnętrznej

$$R_{se} = 0.040 \frac{m^2 \cdot K}{W}$$

Opór całkowity

$$R_T = R_{si} + \Sigma R_i + R_{se} =$$

= 0.130 + 0.017 + 0.223 + 0.175 + 1.860 + 0.446 + 0.052 + 0.040 =

= 2.944 
$$\frac{m^2.K}{W}$$

$$R = R_{T} = 2.944 - \frac{m^{2} \cdot K}{W}$$

Współczynnik przenikania ciepła przez przegrodę

$$U = \frac{1}{R} = 0.340 \frac{W}{m^2.K}$$
$$U = 0.340 [W/m^2·K]$$

## Wykresy rozkładu temperatury i ciśnień pary wodnej dla najbardziej niekorzystnych warunków pogodowych:

Wykres rozkładu ciśnień na grubości przegrody

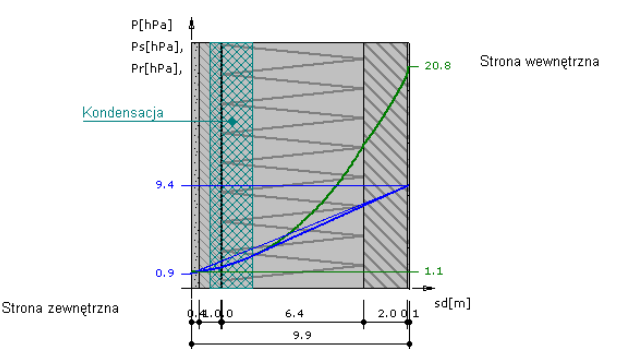

Wykres wykonano przy zachowaniu skali dla ekwiwalentnej grubości warstwy powietrza.

Wykres rozkładu temperatur na grubości przegrody

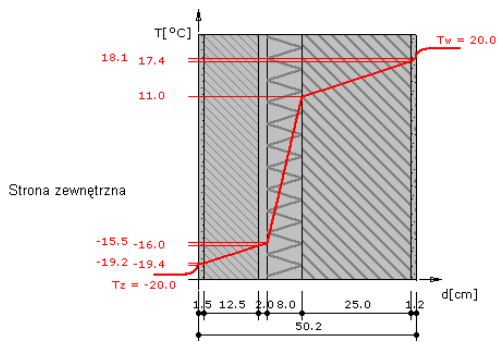

Wykres wykonano przy zachowaniu skali dla grubości warstw.

Temperatura powierzchni wewnętrznej wynosi t<sub>pow</sub> = 18.14 °C

Temperatura punktu rosy wynosi t<sub>s</sub> = 7.71 °C

#### Nie nastąpi wykroplenie pary wodnej na wewnętrznej powierzchni ściany

$$t_s + 1 = 8.71 < t_{pow} = 18.14$$

| Zestawienie wyników oblica | zeń cieplno-wilgotnościo | wych dla okresu jednego roku. |
|----------------------------|--------------------------|-------------------------------|
|----------------------------|--------------------------|-------------------------------|

| Miesiąc     | Liczba dni | L. stref kond. | L. stref odpar. | $\Delta M_k$ | ΔM₀     | M <sub>c</sub> |
|-------------|------------|----------------|-----------------|--------------|---------|----------------|
| Październik | 31.00      | 0              | 0               | 0.00000      | 0.00000 | 0.00000        |
| Listopad    | 30.00      | 0              | 0               | 0.00000      | 0.00000 | 0.00000        |
| Grudzień    | 31.00      | 0              | 0               | 0.00000      | 0.00000 | 0.00000        |
| Styczeń     | 31.00      | 0              | 0               | 0.00000      | 0.00000 | 0.00000        |
| Luty        | 28.00      | 0              | 0               | 0.00000      | 0.00000 | 0.00000        |
| Marzec      | 31.00      | 0              | 0               | 0.00000      | 0.00000 | 0.00000        |
| Kwiecień    | 30.00      | 0              | 0               | 0.00000      | 0.00000 | 0.00000        |
| Maj         | 31.00      | 0              | 0               | 0.00000      | 0.00000 | 0.00000        |
| Czerwiec    | 30.00      | 0              | 0               | 0.00000      | 0.00000 | 0.00000        |
| Lipiec      | 31.00      | 0              | 0               | 0.00000      | 0.00000 | 0.00000        |
| Sierpień    | 31.00      | 0              | 0               | 0.00000      | 0.00000 | 0.00000        |
| Wrzesień    | 30.00      | 0              | 0               | 0.00000      | 0.00000 | 0.00000        |

 ${\Delta}M_k~[kg/m^2]$  - przyrost masy skondensowanej wody na  $m^2 przegrody$ 

 ${\Delta}M_{o}\,[kg/m^{2}]$  - ubytek masy odparowanej wody na m^{2}przegrody

 $M_c \left[ kg/m^2 \right]$  - całkowita masa wody na m²przegrody

Przegroda zaprojektowana poprawnie. Po okresie rozliczeniowym brak wody w przegrodzie.

#### <u>Październik</u>

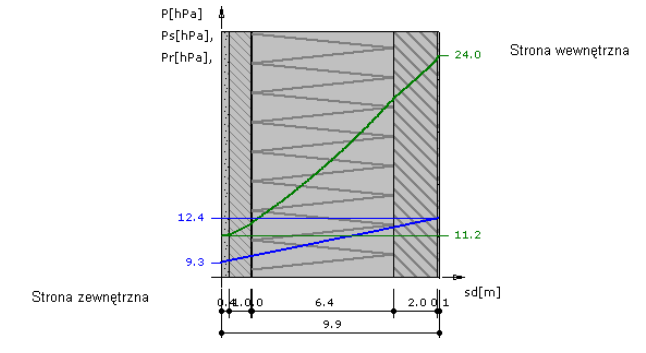

#### Wykres rozkładu ciśnień na grubości przegrody

Wykres wykonano przy zachowaniu skali dla ekwiwalentnej grubości warstwy powietrza.

#### Wykres rozkładu temperatur na grubości przegrody

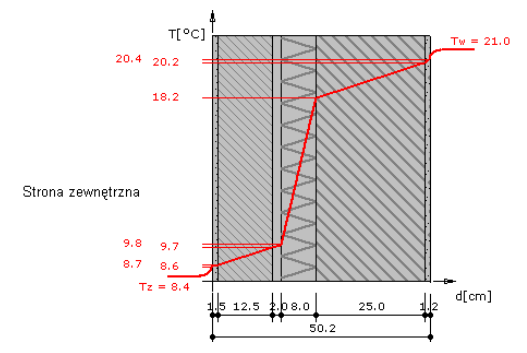

Wykres wykonano przy zachowaniu skali dla grubości warstw.

#### Listopad

#### Wykres rozkładu ciśnień na grubości przegrody

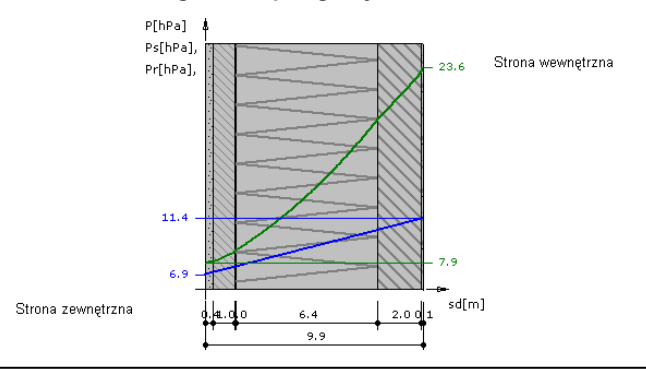

Wykres wykonano przy zachowaniu skali dla ekwiwalentnej grubości warstwy powietrza. **Wykres rozkładu temperatur na grubości przegrody** 

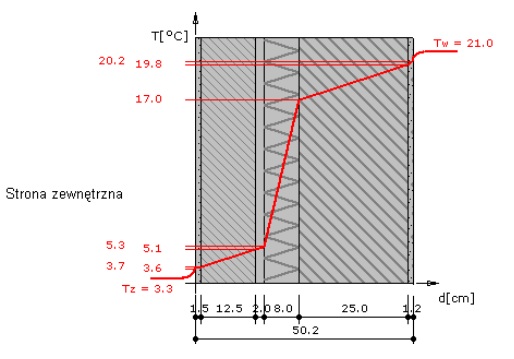

Wykres wykonano przy zachowaniu skali dla grubości warstw.

#### <u>Grudzień</u>

#### Wykres rozkładu ciśnień na grubości przegrody

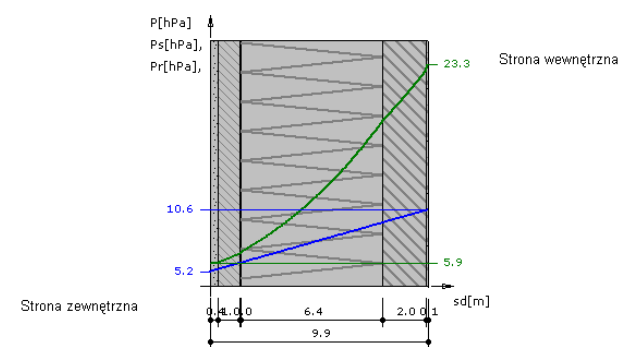

Wykres wykonano przy zachowaniu skali dla ekwiwalentnej grubości warstwy powietrza. Wykres rozkładu temperatur na grubości przegrody

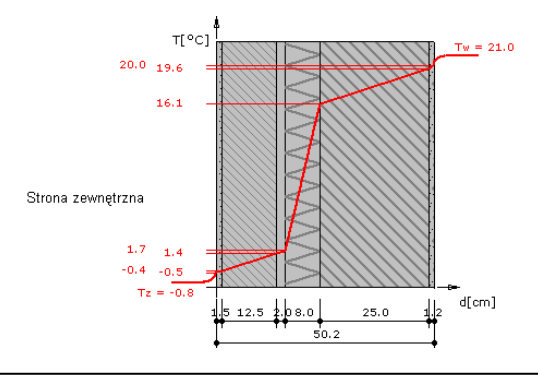

Wykres wykonano przy zachowaniu skali dla grubości warstw.

#### <u>Styczeń</u>

#### Wykres rozkładu ciśnień na grubości przegrody

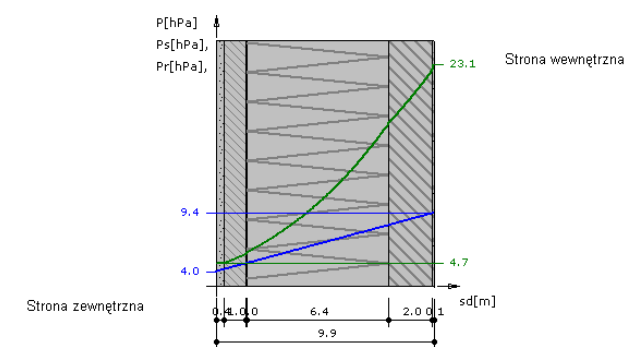

Wykres wykonano przy zachowaniu skali dla ekwiwalentnej grubości warstwy powietrza. **Wykres rozkładu temperatur na grubości przegrody** 

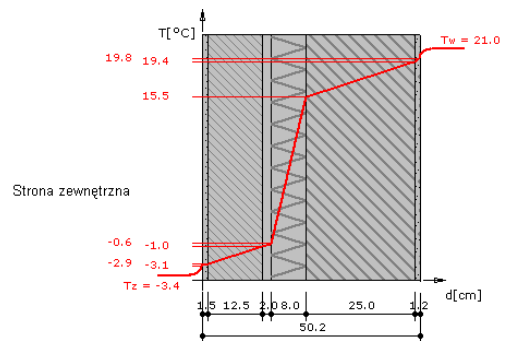

Wykres wykonano przy zachowaniu skali dla grubości warstw.

#### Luty

#### Wykres rozkładu ciśnień na grubości przegrody

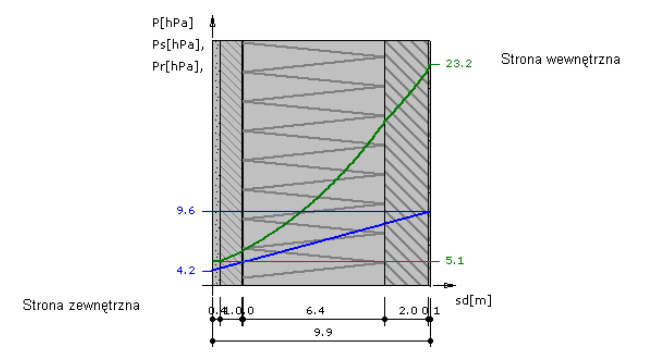

Wykres wykonano przy zachowaniu skali dla ekwiwalentnej grubości warstwy powietrza. **Wykres rozkładu temperatur na grubości przegrody** 

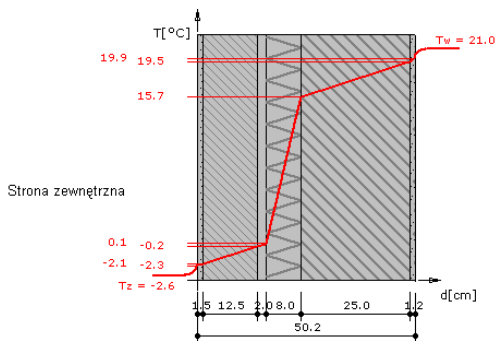

Wykres wykonano przy zachowaniu skali dla grubości warstw.

#### <u>Marzec</u>

#### Wykres rozkładu ciśnień na grubości przegrody

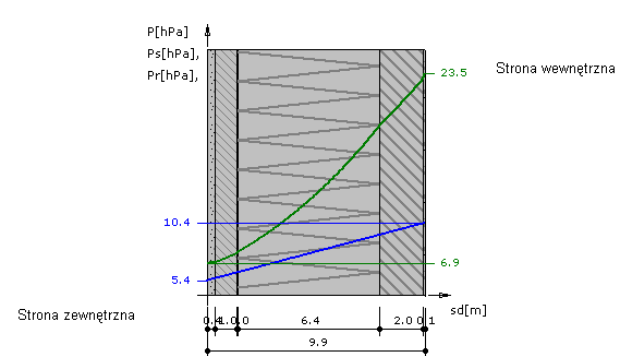

Wykres wykonano przy zachowaniu skali dla ekwiwalentnej grubości warstwy powietrza.

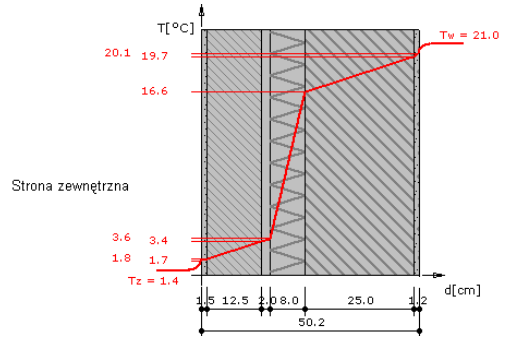

#### Wykres rozkładu temperatur na grubości przegrody

Wykres wykonano przy zachowaniu skali dla grubości warstw.

#### <u>Kwiecień</u>

#### Wykres rozkładu ciśnień na grubości przegrody

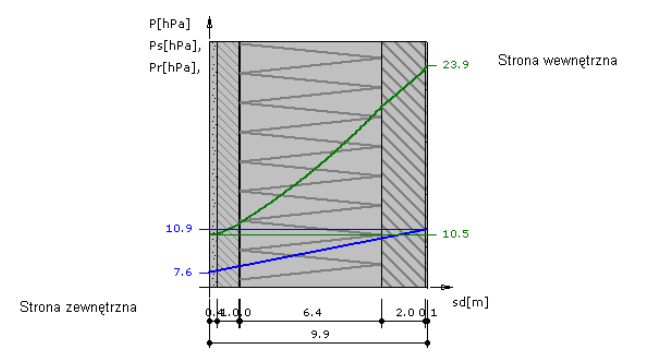

Wykres wykonano przy zachowaniu skali dla ekwiwalentnej grubości warstwy powietrza.

#### Wykres rozkładu temperatur na grubości przegrody

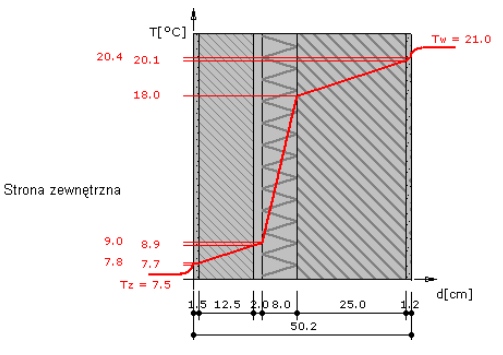

Wykres wykonano przy zachowaniu skali dla grubości warstw.

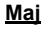

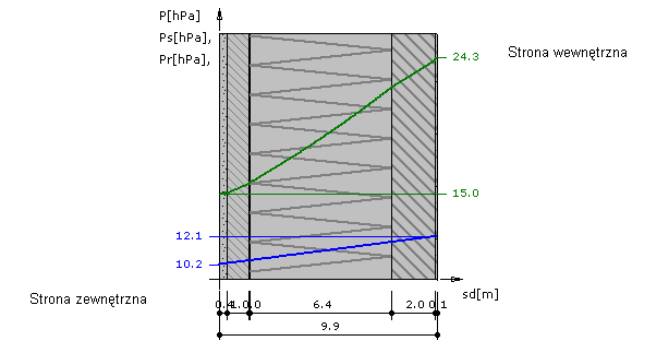

#### Wykres rozkładu ciśnień na grubości przegrody

Wykres wykonano przy zachowaniu skali dla ekwiwalentnej grubości warstwy powietrza.

#### Wykres rozkładu temperatur na grubości przegrody

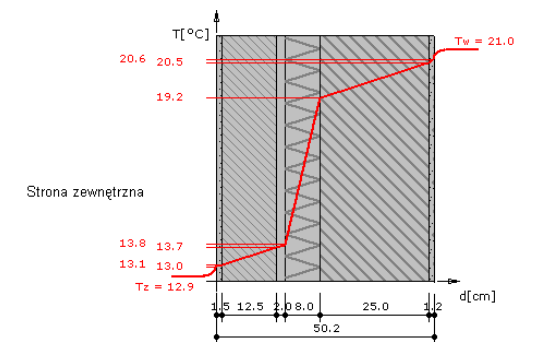

Wykres wykonano przy zachowaniu skali dla grubości warstw.

#### Czerwiec

#### Wykres rozkładu ciśnień na grubości przegrody

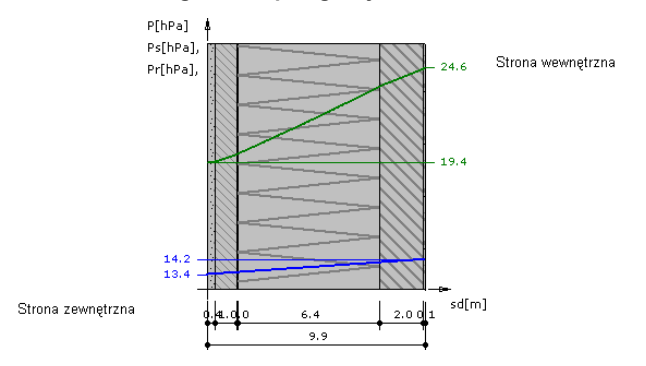

Wykres wykonano przy zachowaniu skali dla ekwiwalentnej grubości warstwy powietrza. **Wykres rozkładu temperatur na grubości przegrody** 

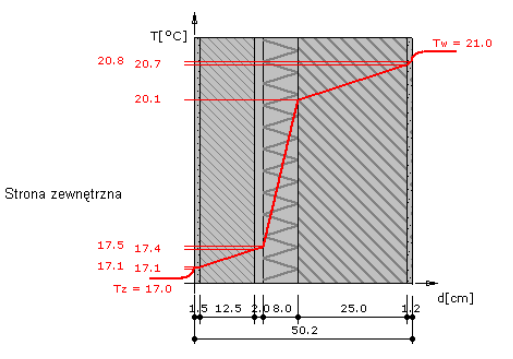

Wykres wykonano przy zachowaniu skali dla grubości warstw. Lipiec

#### Wykres rozkładu ciśnień na grubości przegrody

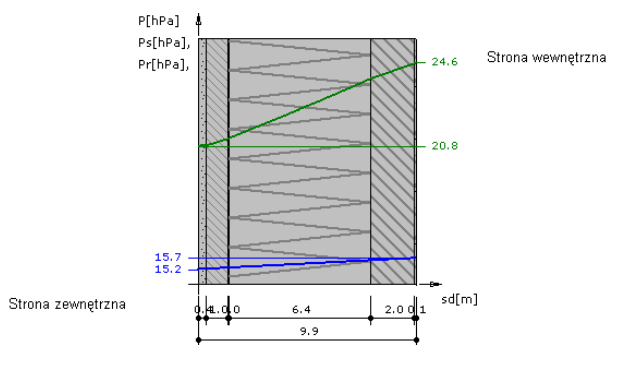

Wykres wykonano przy zachowaniu skali dla ekwiwalentnej grubości warstwy powietrza. Wykres rozkładu temperatur na grubości przegrody

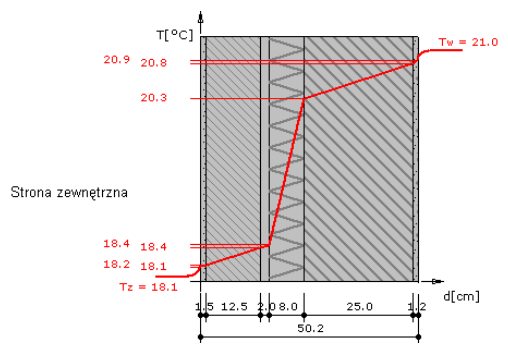

Wykres wykonano przy zachowaniu skali dla grubości warstw.

#### <u>Sierpień</u>

#### Wykres rozkładu ciśnień na grubości przegrody

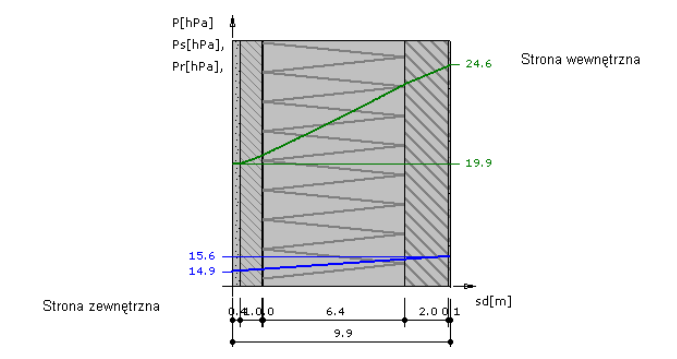

Wykres wykonano przy zachowaniu skali dla ekwiwalentnej grubości warstwy powietrza.

#### Wykres rozkładu temperatur na grubości przegrody

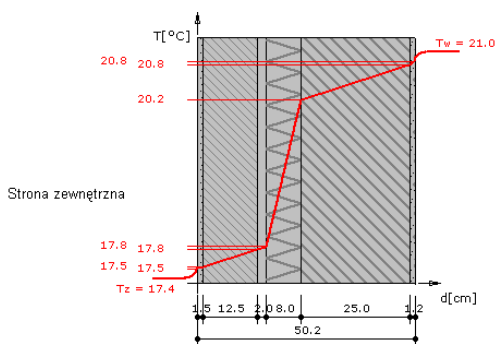

Wykres wykonano przy zachowaniu skali dla grubości warstw.

#### Wrzesień

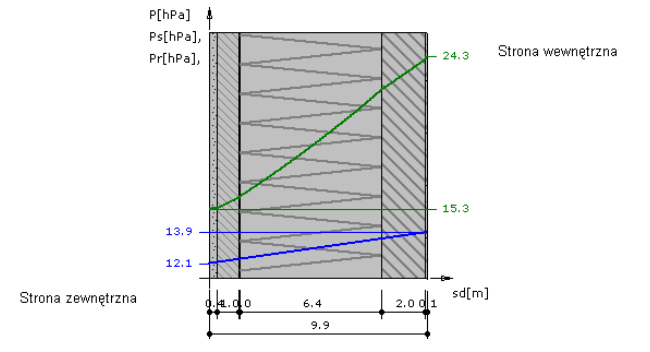

#### Wykres rozkładu ciśnień na grubości przegrody

Wykres wykonano przy zachowaniu skali dla ekwiwalentnej grubości warstwy powietrza.

#### Wykres rozkładu temperatur na grubości przegrody

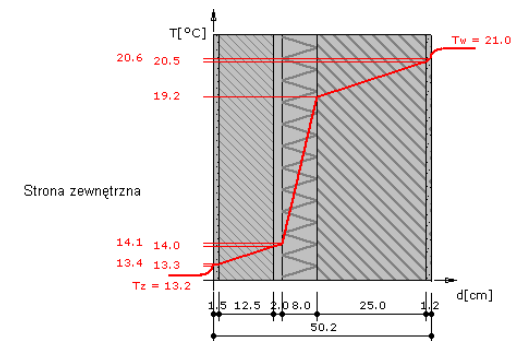

Wykres wykonano przy zachowaniu skali dla grubości warstw.

#### Przegroda 2 - Ściana warstwowa - typowa z ociepleniem wełną mineralną

#### Zestawienie materiałów

| Nr                                      | Nazwa materiału                | λ                                     | μ                                      | d      | R     |       |
|-----------------------------------------|--------------------------------|---------------------------------------|----------------------------------------|--------|-------|-------|
| 1                                       | Tynk cementowo-wapienn         | Tynk cementowo-wapienny               |                                        |        | 1.50  | 0.017 |
| 2                                       | Mur z cegły ceramicznej pełnej |                                       | 0.770                                  | 10.00  | 12.50 | 0.162 |
| 3                                       | Płyty z weł. min.(100-160)     | 0.040                                 | 1.30                                   | 10.00  | 2.500 |       |
| 4                                       | Mur z cegły kratówki           | 0.560                                 | 8.00                                   | 25.00  | 0.446 |       |
| 5                                       | Płyty gipsowo-kartonowe        | 0.230                                 | 6.00                                   | 1.20   | 0.052 |       |
| Suma oporów ΣR <sub>i</sub> =           |                                |                                       |                                        |        |       | 3.178 |
| λ [W/(m·K)] - współczynnik przewodzenia |                                |                                       | wodzenia                               | ciepła |       |       |
| μ[-] - '                                |                                | <ul> <li>współczynnik prze</li> </ul> | spółczynnik przepuszczania pary wodnej |        |       |       |

| d [cm]                    | - grubość warstwy                |
|---------------------------|----------------------------------|
| R [(m <sup>2</sup> ·K)/W] | - opór cieplny warstwy materiału |

#### Układ warstw

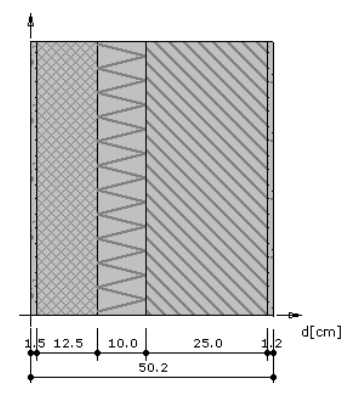

#### Wyniki - przenikanie ciepła

#### Wyznaczenie temperatury zewnętrznej

Numer strefy klimatycznej: 3.

Temperatura obliczeniowa powietrza na zewnętrz budynku  $T_e$  = -20.0°C

#### Wyznaczenie temperatury wewnętrznej

Pomieszczenie wewnętrzne: Pokoje.

Temperatura obliczeniowa powietrza w pomieszczeniu  $T_i = 20.0^{\circ}C$ 

#### Współczynnik przenikania ciepła

Opory przejmowania ciepła na powierzchniach przegrody:

na powierzchni wewnętrznej

$$R_{si} = 0.130 \frac{m^2 \cdot K}{W}$$

na powierzchni zewnętrznej

$$R_{se} = 0.040 \frac{m^2 \cdot K}{W}$$

Opór całkowity

$$R_T = R_{si} + \Sigma R_i + R_{se} =$$

= 0.130 + 0.017 + 0.162 + 2.500 + 0.446 + 0.052 + 0.040 =

$$R = R_{T} = 3.348 - \frac{m^{2} \cdot K}{W}$$

Współczynnik przenikania ciepła przez przegrodę

$$U = \frac{1}{R} = 0.299 \frac{W}{m^2.K}$$
$$U = 0.299 [W/m^2·K]$$

### Wykresy rozkładu temperatury i ciśnień pary wodnej dla najbardziej niekorzystnych warunków pogodowych

#### Wykres rozkładu ciśnień na grubości przegrody

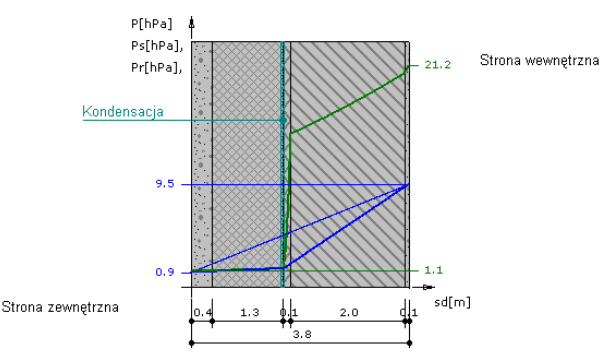

Wykres wykonano przy zachowaniu skali dla ekwiwalentnej grubości warstwy powietrza.

#### Wykres rozkładu temperatur na grubości przegrody

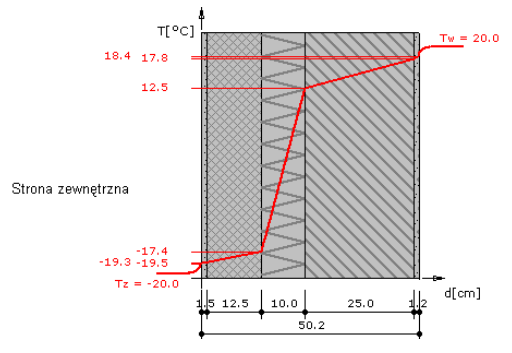

Wykres wykonano przy zachowaniu skali dla grubości warstw.

Temperatura powierzchni wewnętrznej wynosi t<sub>pow</sub> = 18.45 °C

Temperatura punktu rosy wynosi t<sub>s</sub> = 7.71 °C

#### Nie nastąpi wykroplenie pary wodnej na wewnętrznej powierzchni ściany

 $t_s + 1 = 8.71 < t_{pow} = 18.45$ 

| Miesiąc     | Liczba<br>dni | Liczba stref<br>kondensacji | Liczba stref<br>odparowania | ΔM <sub>k</sub> | ΔM <sub>o</sub> | M <sub>c</sub> |
|-------------|---------------|-----------------------------|-----------------------------|-----------------|-----------------|----------------|
| Październik | 31.00         | 0                           | 0                           | 0.00000         | 0.00000         | 0.00000        |
| Listopad    | 30.00         | 1                           | 0                           | 0.02391         | 0.00000         | 0.02391        |
| Grudzień    | 31.00         | 1                           | 0                           | 0.05972         | 0.00000         | 0.08363        |
| Styczeń     | 31.00         | 1                           | 0                           | 0.05964         | 0.00000         | 0.14327        |
| Luty        | 28.00         | 1                           | 0                           | 0.04803         | 0.00000         | 0.19129        |
| Marzec      | 31.00         | 1                           | 0                           | 0.00496         | 0.00000         | 0.19625        |
| Kwiecień    | 30.00         | 0                           | 1                           | 0.00000         | -0.11302        | 0.08324        |
| Мај         | 10.20         | 0                           | 1                           | 0.00000         | -0.08324        | 0.00000        |
| Мај         | 20.80         | 0                           | 0                           | 0.00000         | 0.00000         | 0.00000        |
| Czerwiec    | 30.00         | 0                           | 0                           | 0.00000         | 0.00000         | 0.00000        |
| Lipiec      | 31.00         | 0                           | 0                           | 0.00000         | 0.00000         | 0.00000        |
| Sierpień    | 31.00         | 0                           | 0                           | 0.00000         | 0.00000         | 0.00000        |
| Wrzesień    | 30.00         | 0                           | 0                           | 0.00000         | 0.00000         | 0.00000        |

| Zestawienie w | vników obliczeń  | ciepino-wild  | notnościowy                               | ch dla okresu   | iednego roku |
|---------------|------------------|---------------|-------------------------------------------|-----------------|--------------|
| Ecolumento in | Junion opinozoni | oropinio mili | , our o o o o o o o o o o o o o o o o o o | 011 414 010 004 | jounogoronun |

 ${\Delta}M_k~[kg/m^2]$  - przyrost masy skondensowanej wody na m²przegrody

 ${\Delta}M_{o}\,[kg/m^{2}]$  - ubytek masy odparowanej wody na m^{2}przegrody

M<sub>c</sub> [kg/m<sup>2</sup>] - całkowita masa wody na m<sup>2</sup>przegrody

Przegroda zaprojektowana poprawnie. Po okresie rozliczeniowym brak wody w przegrodzie.

#### <u>Październik</u>

#### Wykres rozkładu ciśnień na grubości przegrody

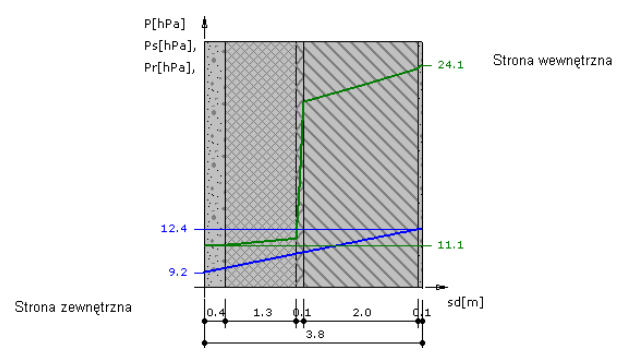

Wykres wykonano przy zachowaniu skali dla ekwiwalentnej grubości warstwy powietrza.

#### Wykres rozkładu temperatur na grubości przegrody

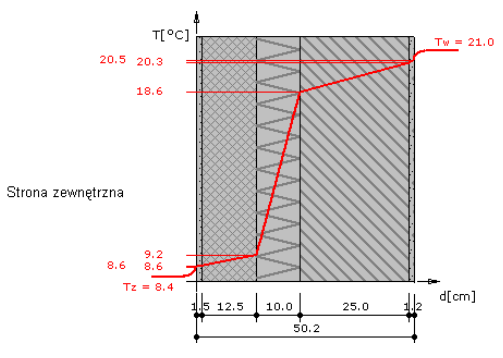

Wykres wykonano przy zachowaniu skali dla grubości warstw.

#### **Listopad**

#### Wykres rozkładu ciśnień na grubości przegrody

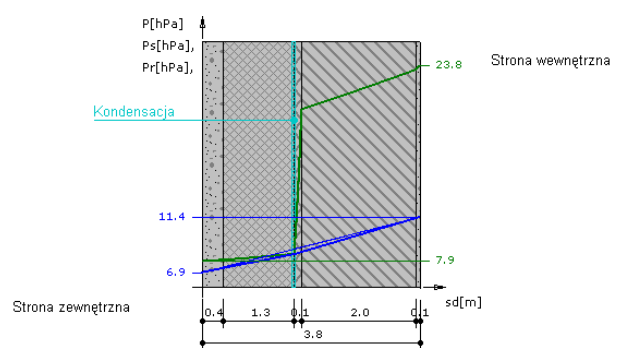

Wykres wykonano przy zachowaniu skali dla ekwiwalentnej grubości warstwy powietrza. Wykres rozkładu temperatur na grubości przegrody

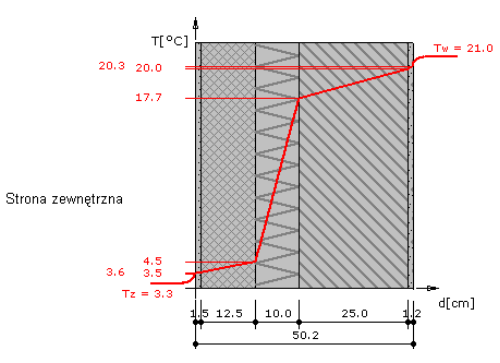

Wykres wykonano przy zachowaniu skali dla grubości warstw.

#### Grudzień

710-32

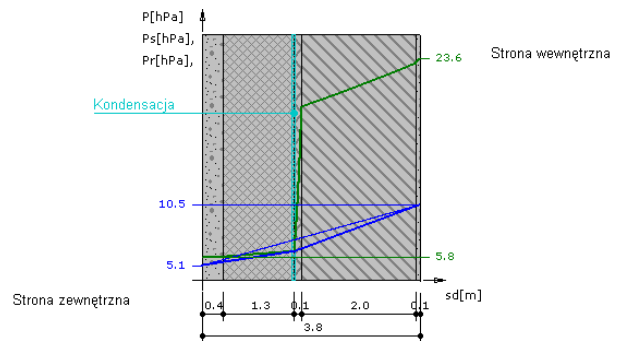

#### Wykres rozkładu ciśnień na grubości przegrody

Wykres wykonano przy zachowaniu skali dla ekwiwalentnej grubości warstwy powietrza.

#### Wykres rozkładu temperatur na grubości przegrody

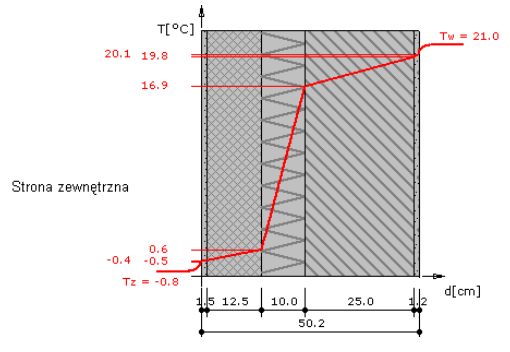

Wykres wykonano przy zachowaniu skali dla grubości warstw.

#### <u>Styczeń</u>

#### Wykres rozkładu ciśnień na grubości przegrody

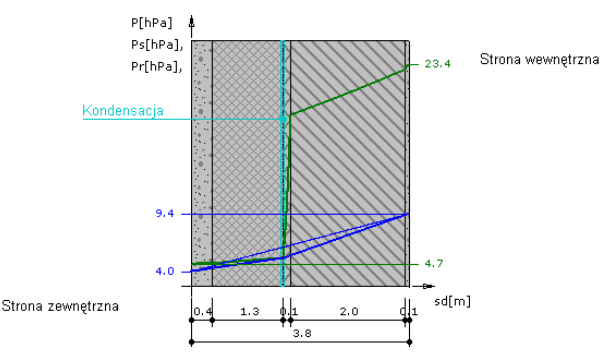

Wykres wykonano przy zachowaniu skali dla ekwiwalentnej grubości warstwy powietrza.

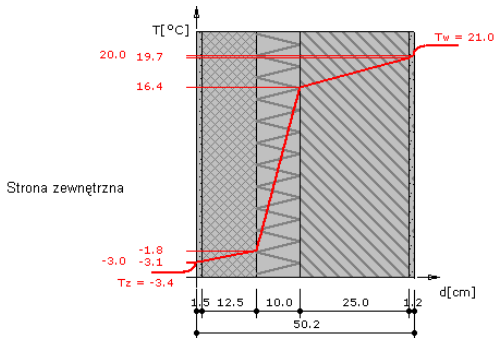

#### Wykres rozkładu temperatur na grubości przegrody

Wykres wykonano przy zachowaniu skali dla grubości warstw.

#### Luty

#### Wykres rozkładu ciśnień na grubości przegrody

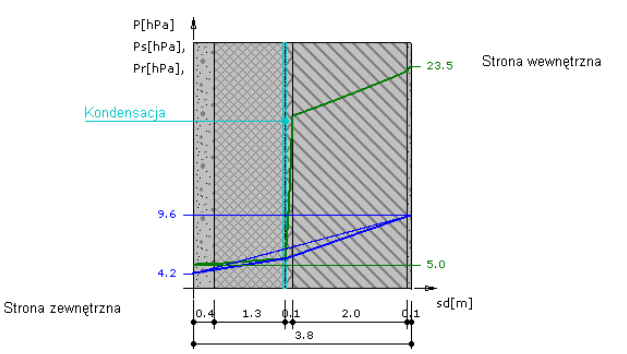

Wykres wykonano przy zachowaniu skali dla ekwiwalentnej grubości warstwy powietrza.

#### Wykres rozkładu temperatur na grubości przegrody

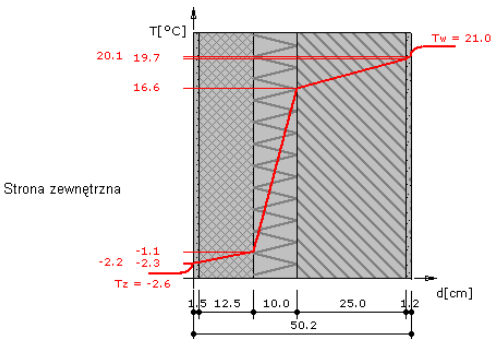

Wykres wykonano przy zachowaniu skali dla grubości warstw.

#### <u>Marzec</u>

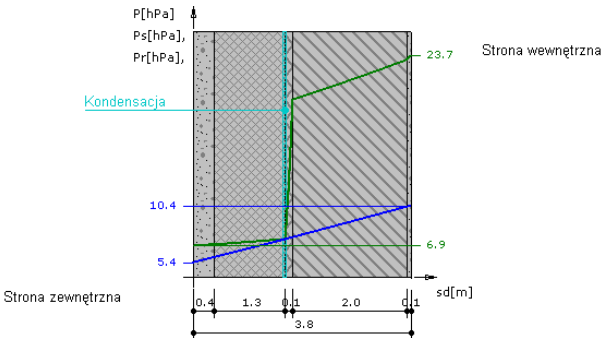

#### Wykres rozkładu ciśnień na grubości przegrody

Wykres wykonano przy zachowaniu skali dla ekwiwalentnej grubości warstwy powietrza.

#### Wykres rozkładu temperatur na grubości przegrody

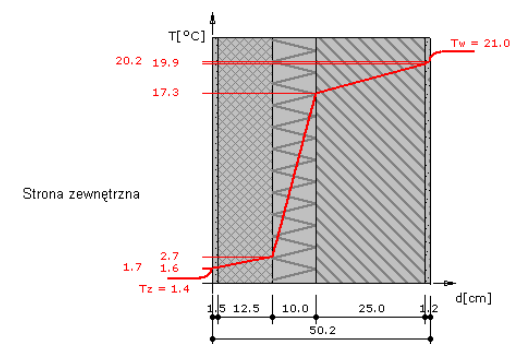

Wykres wykonano przy zachowaniu skali dla grubości warstw.

#### <u>Kwiecień</u>

#### Wykres rozkładu ciśnień na grubości przegrody

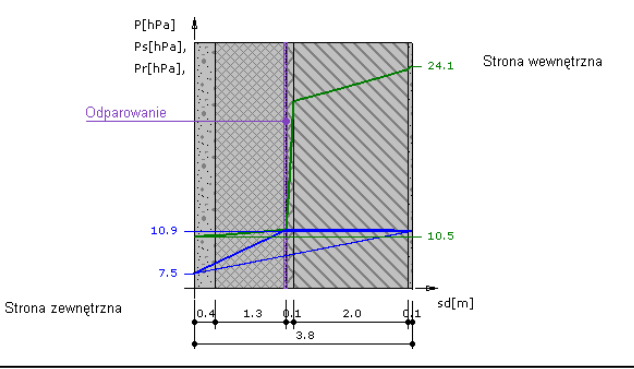

Wykres wykonano przy zachowaniu skali dla ekwiwalentnej grubości warstwy powietrza. **Wykres rozkładu temperatur na grubości przegrody** 

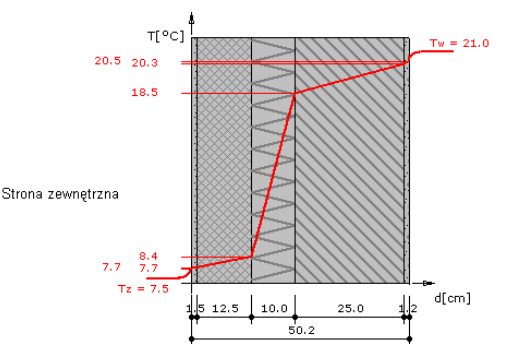

Wykres wykonano przy zachowaniu skali dla grubości warstw.

#### <u>Maj</u>

#### Wykres rozkładu ciśnień na grubości przegrody

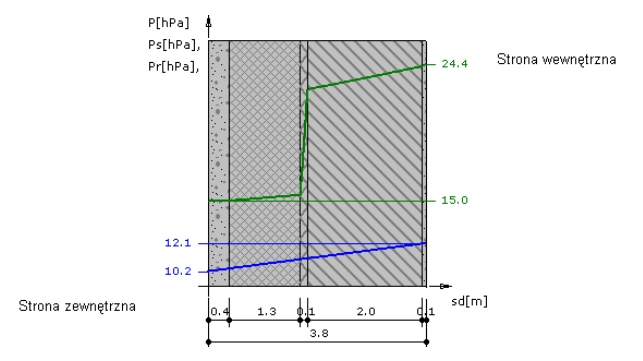

Wykres wykonano przy zachowaniu skali dla ekwiwalentnej grubości warstwy powietrza. **Wykres rozkładu temperatur na grubości przegrody** 

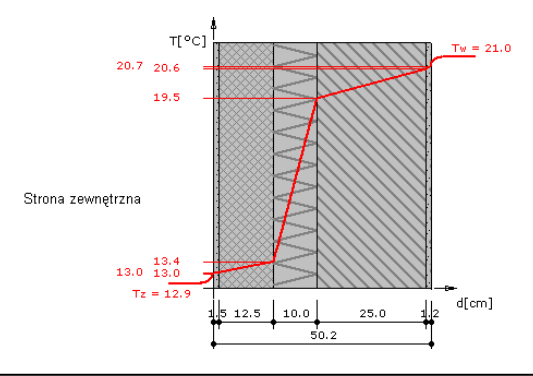

Wykres wykonano przy zachowaniu skali dla grubości warstw.

#### **Czerwiec**

#### Wykres rozkładu ciśnień na grubości przegrody

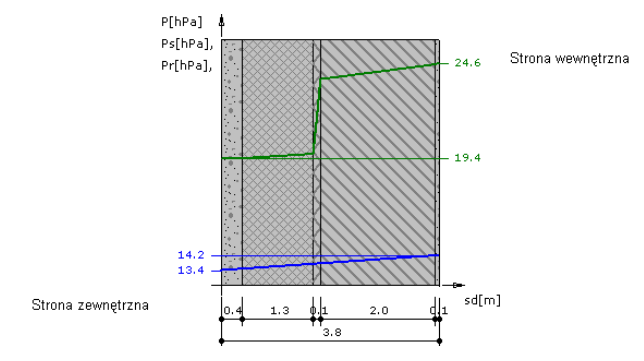

Wykres wykonano przy zachowaniu skali dla ekwiwalentnej grubości warstwy powietrza. **Wykres rozkładu temperatur na grubości przegrody** 

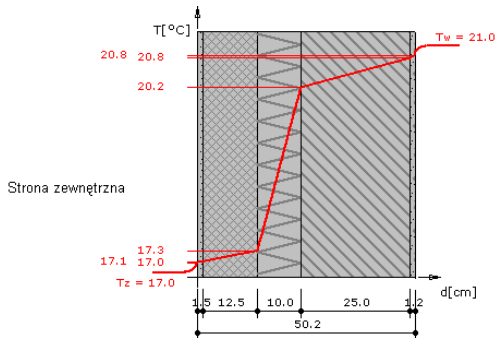

Wykres wykonano przy zachowaniu skali dla grubości warstw.

#### Lipiec

#### Wykres rozkładu ciśnień na grubości przegrody

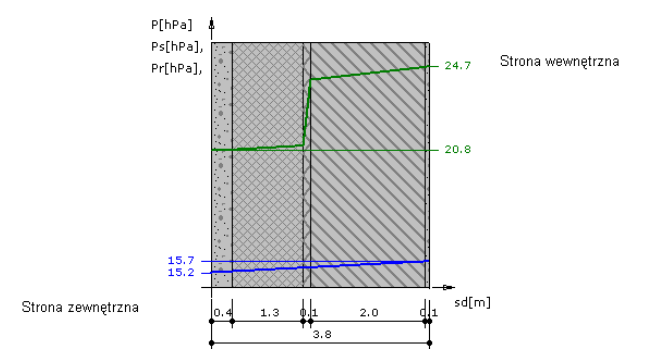

Wykres wykonano przy zachowaniu skali dla ekwiwalentnej grubości warstwy powietrza. **Wykres rozkładu temperatur na grubości przegrody** 

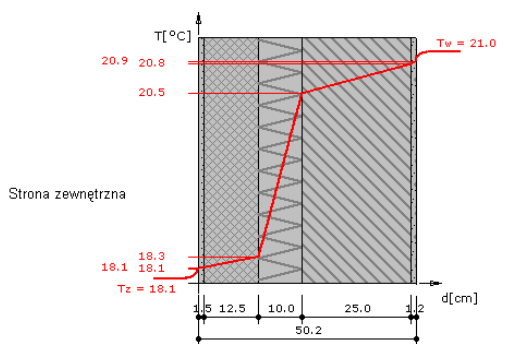

Wykres wykonano przy zachowaniu skali dla grubości warstw.

#### <u>Sierpień</u>

#### Wykres rozkładu ciśnień na grubości przegrody

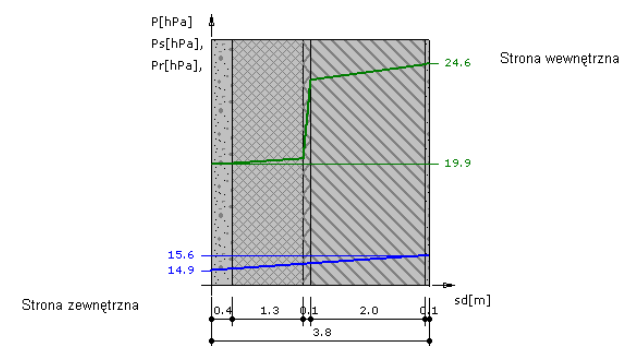

Wykres wykonano przy zachowaniu skali dla ekwiwalentnej grubości warstwy powietrza.

#### Wykres rozkładu temperatur na grubości przegrody

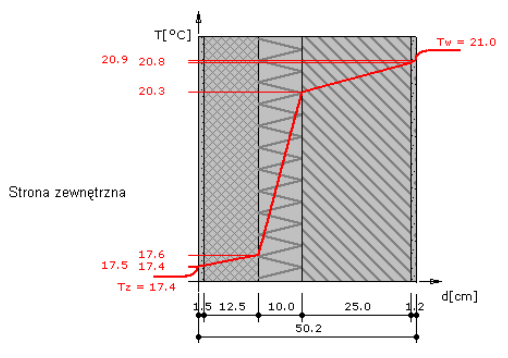

Wykres wykonano przy zachowaniu skali dla grubości warstw.

#### <u>Wrzesień</u>

#### Wykres rozkładu ciśnień na grubości przegrody

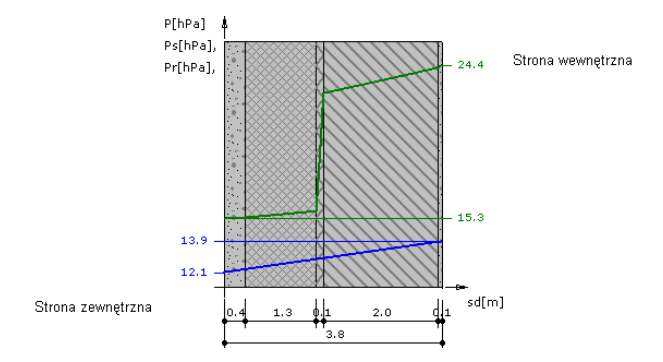

Wykres wykonano przy zachowaniu skali dla ekwiwalentnej grubości warstwy powietrza.

#### Wykres rozkładu temperatur na grubości przegrody

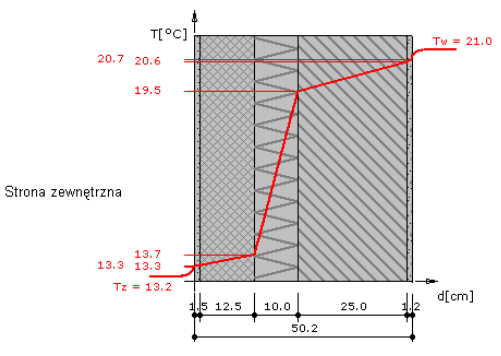

Wykres wykonano przy zachowaniu skali dla grubości warstw.